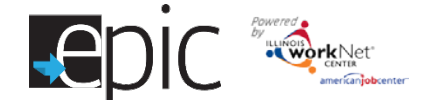

## **Access Worksite Placement and Payroll Tools**

- 1. Log into EPIC Partner Tools <u>www.illinoisworknet.com/epicpartners</u>.
- 2. Select EPIC Partner Dashboard (Log in with your Illinois workNet partner account).
- 3. Select the Worksites from the top menu.
- Select Worksite Placement on the next screen that opens. Your agency will appear in the Agency window.

Only CBOs (and state staff with a Super Admin role – select Agency) can access this information.

#### Add a Worksite

- 5. Select Add Employer/Worksite button to add an employer worksite.
  - Select an existing employer. You can filter by Employment Type in the box just below your Agency name. OR,
  - b. Add a new employer.
    - i. Enter the employer description and location information.
    - ii. Indicate if this location is a worksite.
    - iii. Add a primary contact. A minimum of one contact is required; you can add more contacts once the site is set up.
- 6. Select a worksite.
  - a. Select an existing worksite.
  - b. Add a new worksite.
    - iv. Enter worksite location information.
    - v. Indicate if it this location is a worksite.
    - vi. Add a primary contact. A minimum of one contact is required; you can add more contacts once the site is set up.
- 7. Add worksite placement information.

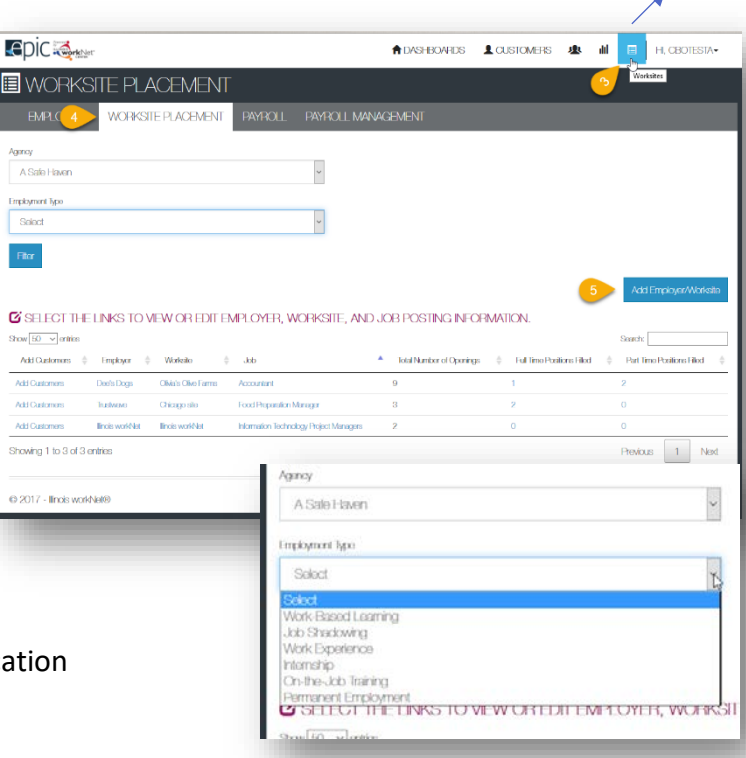

**Employers** can be used across agencies and regions. That means you can see employers (location and contact information only) that have been entered by other partner sites. The purpose is to eliminate duplicate entries.

**Worksites** are linked to a specific agency. That means only CBO staff associated with your organization can view the worksites and placement information.

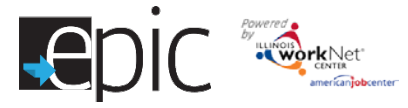

| Agency Details                    | Training Programs | Schedule | Раутов | Payros Management | worksite Placement | Opioads                            |
|-----------------------------------|-------------------|----------|--------|-------------------|--------------------|------------------------------------|
|                                   | Select Employer   |          |        | Select Worksite   |                    | Add Worksite Placement Information |
|                                   |                   |          |        |                   |                    | 0                                  |
|                                   | 0                 |          |        |                   |                    | 0                                  |
|                                   |                   |          |        |                   |                    | 0                                  |
| TEP 3 - A                         |                   |          | EMEN   |                   | ON                 | 0                                  |
| TEP 3 - A<br>C Code - Select a SC | DD WORKSIT        | TE PLAC  | EMEN   |                   | DN                 | 0                                  |

- a. Lookup the SOC Code using keywords, select the best fit SOC title.
- b. The job title will prepopulate using the SOC title. However, you can change the title as needed below.
- c. Enter a job description.
- d. Select an employment type. For the EPIC program, the majority of the placements should be work experience. Wages earned during work experience do not impact the customer's SNAP Eligibility.
- e. Enter the hourly rate.
- f. Enter the number of openings.
- g. Enter the start/end date. These fields will be used in the future but do not impact the EPIC worksite placements at this time. You can enter the display dates to show for the life of the EPIC program.

#### Add/Edit Customer Worksite Placements

To edit a worksite or employer – click on the name of the worksite or employer to open the record. Make changes This is also where you would add additional contacts for that employer or worksite. Click the arrows to sort alphabetically.

| how 50 🗸 entries |                     |                      | A                                       |                                              |   |                            | Sea                                | irch:        |           |                    |        |
|------------------|---------------------|----------------------|-----------------------------------------|----------------------------------------------|---|----------------------------|------------------------------------|--------------|-----------|--------------------|--------|
| Add Customers    |                     | Worksite             | Job                                     | <ul> <li>Total Number of Openings</li> </ul> | ÷ | Full Time Positions Filled | ÷ •                                | art Time     | Positions | Filled             | ÷      |
| Add Customers    | Dee's Dogs          | Olivia's Olive Farms | Accountant                              | 9                                            | 1 | ADD CUSTOMERS              |                                    |              |           |                    |        |
| \dd Customers    | Trustwave           | Chicago site         | Food Preparation Manager                | 3                                            | 2 | 2 Search by customer's na  | ime                                |              |           |                    |        |
| Add Customers    | Illinois workNet    | llinois workNet      | Information Technology Project Managers | 2                                            | ( | )                          |                                    |              | Se        | arch               |        |
| dd Customers     | Sleds by Donner     | Sleds by Donner      | Team Assemblers                         | 4                                            | ( | ) Show 10 v entries        | <ul> <li>First<br/>Namo</li> </ul> | Last<br>Namo | workNet   | SSNA <sup>()</sup> | DOB    |
|                  |                     |                      |                                         |                                              | - | Add                        | Johnny                             | Cook         | 6960      | 6201               | 7/13/1 |
|                  |                     |                      |                                         |                                              |   | Add                        | Arist                              | Toiger       | 8033      | 8698               | 3/17/1 |
| d Custom         | ers                 |                      |                                         |                                              |   | Add                        | Robert                             | leiger       | 6906      | 3698               | 3/31/1 |
|                  |                     |                      |                                         |                                              |   | Add                        | Mary                               | Bige         | 6025      | 5656               | 6/24/1 |
| 1. Selec         | t Add Custo<br>site | omer to pla          | ce a customer in a sp                   | ecific job and                               |   | Add                        | Boo                                | Bot          | 8127      | 2452               | 4/1/19 |

- 2. Select Add to add the customer.
  - a. Hourly wage will be prepopulated with the information that was entered with the job. However, you can change this for each person.
  - b. Select the type of position.
    - i. Full time
    - ii. Part time
  - c. Select a Status.
    - i. Not started
    - ii. Open

**Status** is part of the placement since worksite placement will be used to populate the customer's ISTEP in the next ISTEP release. It will be treated like a service and can populate IWDS.

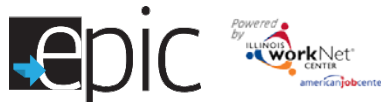

Adventura 1/1/2017

Previous

Next

- iii. Successful Completion
- iv. Unsuccessful Completion
- d. Enter in the Start/End Date.

As the customers are added to a site, the number of openings will count down/decrease. Once all of the job openings have been filled, the add customer link will disappear. To add more customers, you can either:

- 1. Edit the job posting by selecting the job link. Edit the number openings and save the changes.
- 2. Edit the positions filled. Select the link in the position filled to access a list of customers. If a person was added to the wrong worksite, you can remove them and add them to the correct location.

## **Edit Placed Customers**

information.

| Add Customers | Employer 🍦                | Worksite             | Job                                     | ▲ To  | tal Number of Openings | Full Time Po | sitions Filled  | Part Tim | e Positions Filled |
|---------------|---------------------------|----------------------|-----------------------------------------|-------|------------------------|--------------|-----------------|----------|--------------------|
| ld Customers  | Dee's Dogs                | Olivia's Olive Farms | Accountant                              | 9     |                        | 1            |                 | 2        |                    |
| dd Customers  | Trustwave                 | Chicago site         | Food Preparation Manager                | 3     |                        | 2            |                 | 0        |                    |
| dd Customers  | Ilinois workNet           | llinois workNet      | Information Technology Project Managers | 2     |                        | 0            |                 | 0        |                    |
| dd Customers  | Sleds by Donner           | Sleds by Donner      | Team Assemblers                         | 4     |                        | 0            | J               | 1        |                    |
| 1. Selec      | t the <mark>numb</mark> e | er in full-tin       | ne or part-time                         | CUSTC | MERS AT THIS WO        | RKSITE       | <b></b> 1/7 W H |          |                    |

3. Update their information and save the changes.

# 

## **Editing Employer Information and Contacts**

- 1. Select the link in the employer column to access a list of contacts.
- 2. Update the employer information. Contacts can be added, edited, and removed. You can only edit or remove contacts that were previously added by staff from your organization/group.
- 3. Update their information and save the changes.

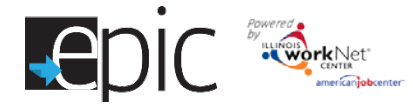

## Editing Worksite Information and Contacts

- Select the link in the worksite column to access a list of customers.
- Update the worksite information. Contacts can

| EMPLOYERS WORKSITE PLACEMENT PAYROLL | PAYROL | L MANAGE | MENT       |           |       |        |
|--------------------------------------|--------|----------|------------|-----------|-------|--------|
| EDIT EMPLOYER INFORMATION            |        |          |            |           |       |        |
| Name *                               |        |          |            |           |       |        |
| Dee's Dogs                           |        | CC       | NIACIS     |           |       |        |
| Description *                        |        | Edit     | First Name | Last Name | Title | Remove |
| dog grooming                         |        | Viev     | Dee        | Double    | Owner | Remove |
|                                      | .:     | Ac       | d Contact  |           |       |        |
| Website URL                          |        |          |            |           |       |        |
| http://deesdoas.biz                  |        |          |            |           |       |        |

be added, edited, and removed.

3. Update their information and save the changes.

## **Editing Job Posting Information**

- 1. Select the link in the job column to access a list of customers.
- 2. Update the job posting information and quantities.
- 3. Update their information and save the changes.

#### **Uploading Signed Worksite Agreements into EPIC**

- 1. Select the Resources tab.
- Select the Agencies tab, and select on your agencies name.
- 3. Select your Agency.
- 4. Select the Uploads tab.
- 5. Click Upload File
  - a. Choose the file you wish to upload.
  - b. Select Display For: CBO Only and DHS
  - c. Enter in a description about the document being uploaded
  - d. Click Upload

| PIC 🤯rktyler            |                                   |            | ASHE                     | IOARIDS 💄 CU                | STOMERS 👼                    | ин 🔳 н, своте              |
|-------------------------|-----------------------------------|------------|--------------------------|-----------------------------|------------------------------|----------------------------|
| RESOUF                  | RCES                              |            |                          |                             | <u> </u>                     |                            |
| AGENCIES                | 2                                 |            |                          |                             |                              |                            |
| GENCIES                 |                                   |            |                          |                             | =                            | <b>1</b> 11/03-04.000.0055 |
| SAFE HAVEN              | -3                                |            |                          | Browse                      | vio filo solected.           | 1                          |
| 2017 - Ilinois workN    | ict®                              |            |                          | Depiny For:<br>C1XX Crity O | prea: xis, xisi, par, aoc, a | b                          |
| AGENCIES                |                                   |            |                          | Decription                  |                              |                            |
| A SAFE HAVE             | N                                 |            |                          |                             |                              | 0                          |
| Address: 2750 W. Floore | welt Fid. Chicago, I. 60608       |            |                          | Linear                      |                              | •                          |
| Agency Details          | Training Programs Schedule Upbads | 4          |                          |                             |                              | <u> </u>                   |
| Dato                    | Filo Namo                         | Display    | Duscription              | Uploaded By                 | Honovo                       |                            |
|                         | 1.444-4333 South Loop 2-17.pdf    | CIBO Cinly | South Loop February 4333 | CECtestA                    | Bernove                      |                            |

Worksite agreements are required with all entities that serve as a work based learning environment. These agreements should be uploaded to the Agency Upload tab on the EPIC dashboard.

Review EPIC Pilot Program Partner Manual | Section IV - Program Administration | Letter C – Employer Partnerships / Worksite Agreements https://www.illinoisworknet.com/partners/EPIC/Doc uments/EPIC%20Procedures%20Manual%20Final.pdf

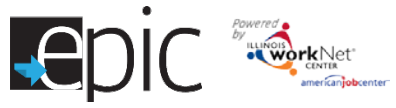

- 1. Select Payroll.
- 2. Select Add Payroll.
- 3. Enter pay period start and end dates.
- Download the payroll template and update the wage and hour information as needed.
- 5. Save the document to your computer.
- Select the Upload Payroll Template and upload the saved document.
- Make sure there are no errors with the uploaded document. If so, remove the document. Update the document and re-upload.
- 8. Upload any supporting documents as needed.
- 9. When you are finished, Submit the payroll for review.

## **Payroll Upload History**

- Select Payroll Upload History to view a list of previously uploaded payroll items.
- 2. Select view/edit to view or update a payroll item.
  - a. Payroll that has not been

| Epic 👼                                                                                    | A DASHBOARDS                  | L CUSTOMERS      | 业 | III 🗉 | H, CHOTESTA+ |
|-------------------------------------------------------------------------------------------|-------------------------------|------------------|---|-------|--------------|
| WORKSITE PLACEMENT                                                                        |                               |                  |   |       |              |
| EMPLOYERS WORKSTEP                                                                        | NAGEMENT                      |                  |   |       |              |
| Agency                                                                                    |                               |                  |   |       |              |
| A Sale Haven 👻                                                                            |                               |                  |   |       |              |
| Film                                                                                      |                               |                  |   |       |              |
| Add Payrol                                                                                |                               |                  |   |       | 2 *          |
| 1. Enler Pay Period Start and End Dates                                                   |                               |                  |   |       | -            |
| 3 Pay Period Start * Pay Period End                                                       | 17                            |                  |   |       |              |
|                                                                                           |                               |                  |   |       |              |
| 4. 2. Repare Payrol File: Download Payrol Template Update hours and wage information      | n in the template and save to | ) your computer. |   |       |              |
| 5 Check your document                                                                     |                               |                  |   |       |              |
| 6 3. Upload and reivew payrol record files (upload only .xlsx files) Upload Payot Tomputo |                               |                  |   |       |              |
| Check for errors                                                                          |                               |                  |   |       |              |
| 8 4. Upload Expanditures & Other Related Files (upload only stax or .pdf files)           | ina.                          |                  |   |       |              |
|                                                                                           |                               |                  |   |       |              |
| 5. Submit payrol/expenditure forms for review Sumi                                        |                               |                  |   |       |              |
|                                                                                           |                               |                  |   |       |              |
|                                                                                           |                               |                  |   |       |              |

| EMPLOYERS                                                                   | WORKSITE                         | PLACEMENT                                                        | PAYROLL PA                                                 | YROLL MANAG | EMENT                              |   |                      |   |                                  |             |                                                |   |
|-----------------------------------------------------------------------------|----------------------------------|------------------------------------------------------------------|------------------------------------------------------------|-------------|------------------------------------|---|----------------------|---|----------------------------------|-------------|------------------------------------------------|---|
| anty.                                                                       |                                  |                                                                  |                                                            |             |                                    |   |                      |   |                                  |             |                                                |   |
| AI.                                                                         |                                  |                                                                  |                                                            |             |                                    |   |                      |   |                                  |             |                                                |   |
| Filer                                                                       |                                  |                                                                  |                                                            |             |                                    |   |                      |   |                                  |             |                                                |   |
|                                                                             |                                  |                                                                  |                                                            |             |                                    |   |                      |   |                                  |             |                                                |   |
| A REPORT OF A                                                               |                                  |                                                                  |                                                            |             |                                    |   |                      |   |                                  |             |                                                |   |
| PORT TIMO                                                                   |                                  |                                                                  |                                                            |             |                                    |   |                      |   |                                  |             |                                                | - |
| Payol Upload Ha                                                             | ory                              |                                                                  |                                                            |             |                                    |   |                      | - |                                  |             |                                                | - |
| Poytol Upload Hal                                                           | ory                              |                                                                  |                                                            |             |                                    |   |                      |   |                                  | Sout        | x                                              | • |
| Payrol Upload Hist<br>Draw 10 • orma<br>Options \$                          | ory<br>Start                     | ¢ Ind                                                            | Number of Classe                                           | nora \$     | lotalWingos                        | ÷ | Omlod                | 4 | Lipchiled                        | Scored<br>Q | r [<br>Slakat                                  | • |
| Poytol Upload Hill<br>Dray 10 • online<br>Optime ¢<br>Vowl-spot             | 51arl<br>19/16/2016              | ‡ Ind<br>1031/2016                                               | ‡ Number of Casto<br>2                                     | nora \$     | lotal Wagos<br>(2+45-00            | ÷ | Orealed<br>11/2/2016 |   | Updaind<br>11/2/2016             | Skoret<br>Ç | n - Sishan<br>Sishan<br>Not Fewiewest          | • |
| Paytol Upload His<br>Show 10 • onea<br>Optime ¢<br>Vowf-sport<br>Vewf-sport | 51arl<br>10/16/2016<br>8/16/2016 | <ul> <li>Frat</li> <li>torstozota</li> <li>a/cit/2016</li> </ul> | <ul> <li>Number of Gaster</li> <li>2</li> <li>2</li> </ul> | nosi \$     | lolai Wages<br>4545-00<br>\$859.10 | ÷ | Otmind<br>11/2/2016  | 4 | Updaind<br>11/2/2016<br>9///2016 | Scorer<br>¢ | x<br>Status<br>Not Reviewood<br>Not Schemeland | • |

submitted has a status of **Not Submitted**. You can only remove payrolls that have not been submitted. If you need to make a correction, remove the payroll item and re-enter the information. You can export this information and view uploaded files.

- b. Payroll that has been submitted has a status of **Not Reviewed**. You can export this information and view uploaded files.
- c. Once Commerce reviews and approves a payroll, the status changes to **Approved**. You can export this information and view uploaded files.

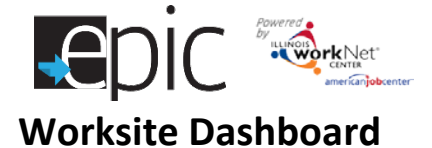

- 1. Select Dashboard in the top menu
- 2. Select the Worksite Tab – your agency will appear in the list. If you have access to more than one agency, select the agency and filter the results.
- 3. Select the number in any Employer **Placement Status** lines to see the statistics of the employers.
- 4. Select the number in any Customer **Placement Status** lines to see the list of the customers associated to that line.

Employers or Customers in the Yellow lines require attention to bring them into the Green status line.

|                                                             |                 |     | dil ( | HI, OBOTESTA+ |
|-------------------------------------------------------------|-----------------|-----|-------|---------------|
| DASHBOARDS                                                  |                 |     |       |               |
| ENROLLED ISTEP WORKSITE                                     |                 |     |       |               |
| O WORKSITE PLACEMENT                                        |                 |     |       |               |
| Agricy                                                      |                 |     |       |               |
| A Sate Haven                                                |                 |     |       |               |
| Filler                                                      |                 |     |       |               |
| _                                                           |                 |     |       | Count         |
| Employer Procement Status                                   |                 |     |       |               |
| Employers With Placements & Without Approved Payrol Entry   |                 |     |       | 1             |
| Employers With Placements & ALLaast 1 Approved Payrol Entry |                 | 3   |       | 0             |
| Employers With No Placements                                |                 | · · |       | 4             |
| Customer Placement Status                                   |                 |     |       |               |
| Placed Oustomers Without an Approved Payroll Entry          |                 |     |       | 1             |
| Placed Customers With At Least 1 Approved Payroll Entry     |                 |     |       | 1             |
| Cadomois With No Placements                                 |                 |     |       | я             |
| 65-2017 - Jinnis undelate                                   |                 |     |       |               |
| 47 2011 - III 192 WAIN 1010                                 |                 |     | _     |               |
|                                                             |                 | _   |       |               |
| E WORKSITE PLACEMENT                                        |                 |     |       |               |
| EMPLOYERS WORKSITE PLACEMENT PAYROLL PAY                    | ROLL MANAGEMENT |     |       |               |
|                                                             |                 |     |       |               |
| Agincy                                                      |                 |     |       |               |
| A Sale Haven 👻                                              |                 |     |       |               |

~

Contacts

Has Placements

No

No

No

No

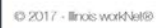

d Status

Show 50 v entries

1 mpkyor Namo

FrankisFurnels

Frank's Funnols

lincis work to

Wendy's

Employers With No Placements

Workstor

0

Showing 1 to 4 of 4 entries

Worksite Placement and Payroll Upload August 2017 v8

South

Previous

1 Next

Has Approved Payrol

No

No

No

No

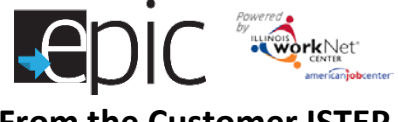

## From the Customer ISTEP

To add Work Experience items from the Customer ISTEP:

|                                                                                 | 👤 CANDY AF                                                  | PLE                  |                              |                      |                    | -                            |  |  |  |  |
|---------------------------------------------------------------------------------|-------------------------------------------------------------|----------------------|------------------------------|----------------------|--------------------|------------------------------|--|--|--|--|
|                                                                                 | PROFILE PROG                                                | RESS PAGE ISTER      | SERMOES/OUTCOMES             | CASE NOTES           | ASSESSMENTS        | OPTIMAL RESUME               |  |  |  |  |
| <mark>Select</mark> the Workplace<br>Skills tab in the                          | Timoline Personal Dr                                        | volopmont Caroor Pla | ning Academic / Tochnical Sk | dis Workplace Skills | Highlights / Notes |                              |  |  |  |  |
| customer's ISTEP.                                                               | WORKPLACE S                                                 | KILLS                |                              |                      |                    | 🚞 CASE NOTES (2) 📥           |  |  |  |  |
|                                                                                 | L Profio                                                    |                      | TIMELINE & STATUS - NOT STA  | ARIED                |                    |                              |  |  |  |  |
|                                                                                 | First Name Candy                                            |                      |                              |                      |                    |                              |  |  |  |  |
| When selecting that tab,                                                        | Lasl Namo Applo                                             | RE                   | NEW INFORMATION - EMPLOY     | MENT HISTORY         |                    | <u>^</u>                     |  |  |  |  |
| the NEXT STEPS –                                                                | Email condyopplo@gmail.com<br>Show More Contact Internation | NE                   | KT STEPS - WELVIOB PLACE     | MENTS                |                    | *                            |  |  |  |  |
| WBL/JOB PLACEMENTS                                                              | User Name CApple                                            | A                    | Add WBL/Job Placement        |                      |                    |                              |  |  |  |  |
| opens.                                                                          | Other Participant ID 6918                                   | Sto                  | Source Source                |                      |                    |                              |  |  |  |  |
|                                                                                 | DHS Case D/SN/P Unit D =                                    | NEXT STEPS - V       | /BL/JOB PLACEMENTS           |                      |                    | •                            |  |  |  |  |
|                                                                                 | Application Submitted 2/22/                                 |                      |                              |                      |                    |                              |  |  |  |  |
| Select "Add WBL/Job 🛛 🗕                                                         | Fligbility Roview Flacommond                                | Add WBL/Job P        | acement                      |                      |                    |                              |  |  |  |  |
| Placement" – by clicking                                                        |                                                             | Show 10 🔻 entries    |                              |                      |                    | Search:                      |  |  |  |  |
| that link, a new window wil                                                     | l open to                                                   | Employer 🔺           | Worksite 🍦 Start Date        | e 🔶 End Date         | Employment         | Type 🔷 Status 🌢 Options 🌲    |  |  |  |  |
| the Worksite Placement sec                                                      | tion                                                        |                      |                              | No data availa       | ble in table       |                              |  |  |  |  |
| discussed above.                                                                |                                                             | Showing 0 to 0 of (  | ) entries                    |                      |                    | Previous Next                |  |  |  |  |
| To add payroll for that custo<br>open the section labeled Pa<br>Upload History. | omer,<br>yroll                                              | PAYROLL UPLO         | D HISTORY                    |                      |                    | ~                            |  |  |  |  |
|                                                                                 |                                                             |                      |                              |                      |                    |                              |  |  |  |  |
| Select "Add Payroll" – by cli                                                   | cking that                                                  | Show 10 🔻 entries    |                              |                      |                    | Search:                      |  |  |  |  |
| link, a new window will ope                                                     | n to the                                                    | Worksile 🔶           | Pay Period Start 🚽 Pa        | ay Period End 🛛 🍦    | Hours Worked       | Hourly Wage  🍦 Total Wages 🍦 |  |  |  |  |
| Worksite Placement section                                                      | n for                                                       |                      |                              | No data availa       | ble in table       |                              |  |  |  |  |
| Payroll section discussed ab                                                    | ove.                                                        | Showing 0 to 0 of (  | ) entries                    |                      |                    | Previous Next                |  |  |  |  |
|                                                                                 | l                                                           |                      |                              |                      |                    |                              |  |  |  |  |

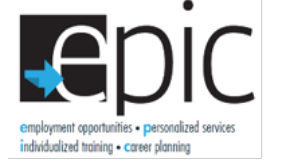

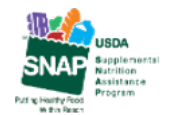

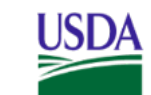

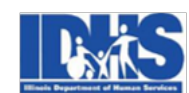

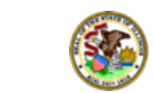

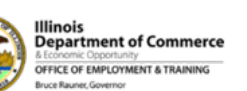

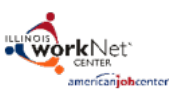

Funding for research provided by United States Department of Agriculture (USDA). USDA is an equal opportunity employer and provider.